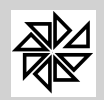

Boletim de Administração Pública Municipal Manual - SIP 7 - Sistema Integrado de Pessoal

| Parte: C                   | Corpo  |
|----------------------------|--------|
| Assunto:                   |        |
| Atualização: Original Pági | ina: 1 |

## Tribunal de Contas do Estado de Roraima

## INSTRUÇÃO NORMATIVA № 005/2004 - TCE/RR - PLENÁRIO

O Tribunal de Contas do Estado de Roraima, reunido em Sessão Plenária Ordinária, a unanimidade dos Conselheiros presentes, no uso de suas atribuições constitucionais, legais, regimentais, em especial a contida no art. 75 da Constituição Federal c/c art. 49 da Constituição Estadual e art. 1º da Lei Complementar nº 006/94, e conforme processo TCE/RR nº 0407/2004.

ANEXO I - Layout do Arquivo de Remessa das Informações da Folha de Pagamento.

Opção Regionais do Menu Principal do Sistema Integrado de Pessoal-SIP7

Nessa opção o usuário terá acesso ao módulo de geração de arquivos de exportação de dados para o Tribunal de Contas do Estado de Roraima.

Será aberto uma tela com as opções de Menu, Configuração - Vínculos e Arquivo - Gerar.

Clicando na opção <u>Vínculos</u> do Menu, será aberto uma tela padrão do sistema com os botões de Incluir, Alterar, Excluir e Imprimir. Após a escolha do botão incluir ou alterar, o sistema abrirá a seguinte tela:

|                                                     |                                                                                                    | Configurar Vinculo                                                                                                    |
|-----------------------------------------------------|----------------------------------------------------------------------------------------------------|----------------------------------------------------------------------------------------------------|
| Sontiguração<br>Vinculos Arquivo Gerar Sistema Sair | Vinculo SIP<br>01 CLT<br>Tipo Vinculo TCE-RR<br>01 - Efetivo<br>02 - Comissionado<br>03 - Temporário<br>04 - Inativo<br>09 - Outro<br>Especificação<br>UNIÃO | Configurar Vinculo                                                                                                    |
|                                                     | 03<br>04<br>05<br>20<br>21<br>25<br>28<br>30<br>31<br>70<br>71<br>*                                                                                          | AGENTE POLITICO CONTRATO PRAZO DETERMINADO COMISSIONADO (SEM VINCULO) RECEBIDO EM CEDENCIA RECEBIDO EM CEDENCIA S/ INCIDENCIA PLANTONISTA S/ INCIDENCIA PLANTONISTA S/ INCIDENCIA PLANTONISTA S/ INCIDENCIA PENSIONISTA FEDERAL FEDERAL FEDERAL FEDERAL FEDERAL SEM INCIDENCIA |

Nessa opção devemos selecionar os vínculos cadastrados no sistema de folha de pagamento na opção *1-Parâmetros, 1.11-Cadastro de vínculos,* e em seguida relacionar com os Tipo de Vinculos e Especificação, determinado conforme layout do tribunal.

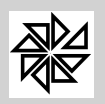

| Parte: Corpo                    |
|---------------------------------|
| Assunto:                        |
| Atualização: Original Página: 2 |

| guração |        |                  | Gerar Arquivo ao TCE - RR                          |
|---------|--------|------------------|----------------------------------------------------|
|         | Ano    | Mês              | Dados do Órgão                                     |
| ma      | 2010   | 🗇 01 - Janeiro   | Código                                             |
|         |        | 🔘 02 - Fevereiro | Nome                                               |
|         | © 2009 | 💿 03 - Março     | PREFEITURA MUNICIPAL DE RORAIMA<br>Data da Geração |
|         |        | 🔘 04 - Abril     | 19/07/2010                                         |
|         | ◎ 2008 | 🔘 05 - Mario     |                                                    |
|         | 2007   | 🗇 06 - Junho     |                                                    |
|         | 0      | O7 - Julho       |                                                    |
|         | © 2006 | 🔘 08 - Agosto    |                                                    |
|         |        | 🔘 09 - Setembro  |                                                    |
|         | ◎ 2005 | 🔘 10 - Outubro   |                                                    |
|         |        | 🔘 11 - Novembro  |                                                    |
|         | © 2004 | 🔘 12 - Dezembro  |                                                    |

Clicando na opção <u>Gerar</u> do Menu, será aberto uma tela solicitando as seguintes informações:

- ✓ Ano Selecionar o ano a ser gerado as informações.
- ✓ Mês Selecionar o mês das informações.
- Código Informar o código do órgão a que se refere o arquivo.
- ✓ Nome Informar o nome do órgão a que se refere o arquivo.
- ✓ **Data da Geração -** Digite a data de geração a ser informado no cabeçalho do arquivo.
- Processar [F9] O sistema irá gerar o arquivo SIP\_TCERR.TXT na pasta selecionada com todas as informações exigidas no referido layout.

**PS:** Nesse arquivo serão informados os vários dados cadastrais dos servidores, como também sua lotação, cargo e salário. Lembrando ainda que serão discriminados todos os eventos de Proventos/Descontos com seu referido valor, dentro do ano/mês selecionado.